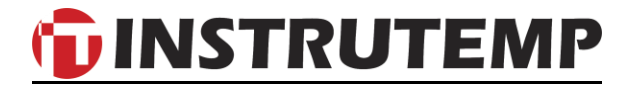

# Luxímetro com Registro de Dados ITLD-880

Manual do Usuário

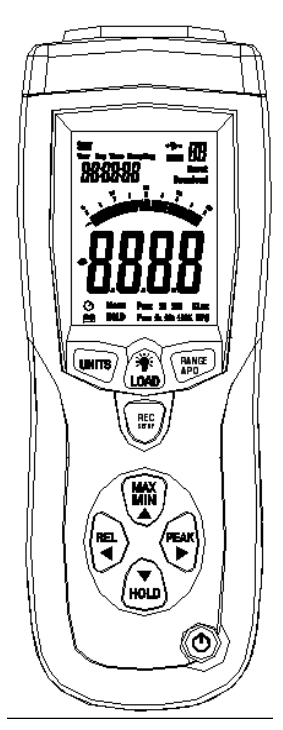

## Introdução

O luxímetro digital é um instrumento de precisão usado para medir o iluminamento em lux ou vela. Ele atende à resposta de sensibilidade espectral fotópica e é muito compacto, durável e fácil de usar. O sensor de luz usado neste luxímetro é um sensor muito resistente, com um fotodiodo em silicone durável e um filtro de resposta espectral.

#### Características

- Os níveis de medição em lux variam de: 0 lux ~ 400 lux, 400 lux ~ 4 klux, 4 klux ~ 40 klux, 40 klux ~ 400 klux.
- Os níveis de medição em vela variam de: 40 fc ~ 400 fc, 400 fc ~ 4 kfc, 4 kfc ~ 40 kfc.
- Alta precisão e resposta rápida.
- Função de manutenção de dados para congelar a leitura atual.
- Tela LCD fácil de interromper, com símbolos, unidades etc.
- Zera automaticamente, para garantir que sempre se obtenham os melhores resultados.
- > Tempos de subida e de descida curtos.
- Função de aquisição de pico que lhe dirá a mais alta medição detectada.

- Unidades selecionáveis em escala de lux ou escala de vela.
- Possível selecionar desligamento automático depois de 15 minutos ou liga/desliga manual.
- Aquisição de máximo e mínimo.
- Leituras relativas.
- Saída USB para conectar o medidor a um computador.
- Espaço para 99 registros, que podem ser armazenados e visualizados no medidor.
- Mais de 16.000 leituras podem ser registradas usando a função registro de dados.

## Especificações

- Um visor com 3 a 4 dígitos com gráfico de barras de alta velocidade com 40 segmentos.
- Os níveis de medição em Lux variam de: 0 lux ~ 400 lux, 400 lux ~ 4 klux, 4 klux ~ 40 klux, 40 klux ~ 400 klux.
- Os níveis de medição em vela variam de: 40 fc ~ 400 fc, 400 fc ~ 4 kfc, 4 kfc ~ 40 kfc.
- Se a faixa errada for selecionada, será exibido "OL" na tela de LCD.
- Resposta espectral CIE
- Precisão: ±3% rdg ± 0,5% f.s. (<10.000 lux) ±4% rdg ± 10 d. (>10.000 lux)
- Taxa de amostragem 1,5 vezes por segundo (taxa selecionável para o registro de dados).

- Temperatura e umidade operacionais: 0°C ~ 40°C e 0% UR ~ 80% UR.
- Condições de armazenamento: -10°C ~ 50°C e 0% UR ~ 70% UR.
- Alimentação: 1 bateria 9V.
- Comprimento principal do sensor de luz: 150 cm.
- Dimensões do sensor de luz: 115 C x 80 L x 20 A (mm).
- Dimensões do luxímetro: 170 C x 80 L x 40 A (mm).
- Peso da unidade: 390g
- Acessórios incluídos: maleta para transporte, manual de instruções e bateria.

#### 1. Nome e funções

- (1) Tecla liga / desliga.
- (2) Visor LCD: Visor grande e claro que mostrará as leituras detectadas pelo sensor de luz, um gráfico de barras e outras informações úteis.

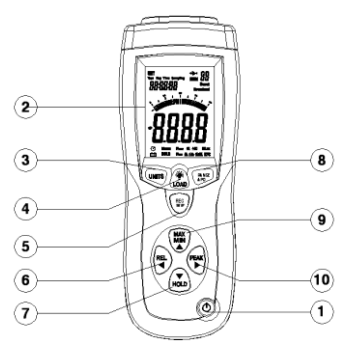

- (3) **Tecla units:** Permite mudar as unidades de lux para vela, ou vice-versa, ao obter medições com o medidor. 1fc = 10,76 lux
- (4) Tecla luz de fundo / load: Para acender a luz de fundo, pressione a tecla uma vez por um segundo, e uma luz azul iluminará o visor. Ela pode ser desligada pressionando a tecla novamente. Para a memória, segure a tecla load por 4 a 5 seg., e MEM01 aparecerá no canto direito, indicando que não há dados na memória.
- (5) Tecla REC e Setup: Para registrar uma leitura, pressione a tecla record uma vez, e MEM aparecerá novamente no canto direito com um número ao seu lado, por exemplo, 37. Esse número indica quantas leituras estão armazenadas no medidor e mudará cada vez que a tecla record for pressionada. Por meio da tecla setup, é possível entrar no modo setup para alterar a data, a hora a taxa de amostragem e habilitar ou desabilitar o desligamento automático.
- (6) **Tecla Peak Hold:** Esta tecla mostra o maior e o menor pico detectado nas leituras.
- (7) **Tecla Hold:** Pressionando esta tecla, é possível congelar a leitura atual no visor para registro manual.

- (8) **Tecla range:** Permite alterar a faixa para se acomodar a sua aplicação.
- (9) Tecla Max/Min: Esta tecla permitirá visualizar a leitura de máximo e mínimo detectadas desde que o medidor foi ligado. Não ficam armazenadas na memória, assim mudarão automaticamente cada vez que o medidor for ligado.
- (10) **Tecla REL:** Permite ver as leituras relativas.

#### 2. Instruções operacionais

- (1) Para ligar o medidor, use a tecla ligar O amarela na parte inferior da unidade. Se o desligamento automático estiver desabilitado, pressione a tecla novamente quando o registro tiver acabado para desligar o medidor.
- (2) Selecione a unidade apropriada para obter suas medições usando a **tecla units.**
- (3) É muito importante que a tampa plástica preta, que protege o diodo branco, seja removida antes do uso. Caso contrário, o medidor mostrará "0" continuamente até que o sensor seja exposto à fonte de luz que está sendo medida.

(4) Habilitar ou desabilitar o desligamento automático. Segure a **tecla REC/Setup e a tecla Range/APO** até que o símbolo

> apareça ou desapareça. Se o símbolo estiver presente na parte inferior esquerda do visor de LCD, o desligamento automático foi habilitado e o medidor desligará depois de aproximadamente 15 min. Se o símbolo não estiver mais visível, o medidor somente pode ser desligado manualmente.

(5) Antes de usar o medidor é melhor ajustar a hora, a data e a taxa de amostragem para registrar e armazenar as medições. Para entrar nesse modo setup, segure a tecla REC/Setup e a tecla UNITS simultaneamente por alguns segundos, até que a palavra "Time" e os dígitos da hora estejam piscando. No modo setup a primeira coisa que se ajusta é a hora. O dígito da hora já está piscando, assim será o primeiro dígito a alterar, usando a tecla MAX/MIN ou HOLD. Para alterar os minutos. pressione REL e altere o dígito usando MAX ou HOLD. Repita esse procedimento para alterar os segundos, a taxa de amostragem, o dia, o mês e o ano. É possível voltar para conferir as informações. Para salvar esses dados, pressione as teclas REC/setup e UNITS simultaneamente por um segundo.

- (6) Se aparecer "OL" no meio do visor LCD, o instrumento está detectando leituras fora da faixa selecionada. Quando isso acontecer, mantenha a tecla range pressionada até que "OL" seja substituído por dígitos. Se ele não desaparecer, pode ser devido a uma entre duas razões. Um, a fonte de luz de que você está tentando obter uma leitura é mais alta do que a capacidade do medidor, ou dois, o sensor de luz está quebrado. A faixa e a unidade em que seu medidor está podem ser sempre vistas no canto inferior direito.
- (7) Para congelar qualquer leitura a qualquer momento, pressione a tecla hold; o medidor parará a operação, e nada mudará no visor até que a tecla hold seja pressionada novamente para liberar o medidor para voltar ao modo de medição.
- (8) Para ver os resultados de pico, pressione a tecla peak uma vez para que Menu PMAX apareça na parte inferior do visor de LCD. Isto significa que você está atualmente visualizando o pico máximo das leituras desde que o medidor foi ligado. Quando a tecla for pressionada novamente, PMIN aparecerá e mostrará o menor pico das medições. Para sair totalmente do modo de pico, pressione a tecla novamente.

- (9) A partir do momento em que o medidor for ligado, ele armazenará automaticamente uma leitura máxima e uma mínima, que mudarão toda vez que o medidor detectar qualquer leitura que exceda o máximo e o mínimo atuais. Para visualizar esses valores, pressione a tecla MAX/MIN uma vez para que apareça MAX, e o resultado máximo será mostrado em lugar da leitura atual. O medidor ainda está em operação neste modo, assim mudará quando o máximo for excedido. Pressione a tecla novamente para visualizar o valor mínimo e novamente para sair do modo.
- (10) Para visualizar uma leitura relativa, pressione a tecla REL uma vez e Menu aparecerá na parte inferior da tela. A medição mostrada no meio do visor é a leitura relativa. O que esse modo faz é determinar a diferença entre a primeira e a segunda leitura detectadas pelo sensor de luz no medidor. Por exemplo, se a primeira leitura foi 60 e a segunda foi 40, a leitura relativa mostrada no medidor seria 20. Assim, a cada duas leituras que o medidor obter, o instrumento determinará automaticamente a leitura relativa. Para sair do modo relativo, pressione a tecla REL.

- (11) Acompanha esta unidade um cabo USB para conectar seu medidor a um computador, de forma a baixar qualquer dado registrado nele e visualizar os resultados da memória, que são salvos manualmente na memória pressionando-se a tecla LOAD. No lado esquerdo da unidade é possível ver este símbolo: . Acima desse símbolo está o local em que o cabo USB será conectado no medidor. Esse símbolo também será exibido na tela LCD quando o medidor estiver conectado ao computador.
- (12) A tecla luz de fundo é útil em áreas com pouca iluminação, onde visualizar o visor pode ser difícil. Quando esta tecla é pressionada, uma luz azul acende no LCD.
- (13) Ao terminar de usar o medidor, é importante garantir que a cobertura protetora do sensor de luz seja colocada de volta sobre o diodo, e que o medidor seja corretamente armazenado na maleta para transporte.
- (14) Este medidor tem uma função memória e uma função registro de dados. A memória serve para o registro manual da leitura atual ao pressionar a tecla REC/setup. A vantagem é que, com isso, é possível efetivamente percorrer os dados salvos na

memória de seu medidor sem precisar ligá-lo a um computador. Segurando a tecla **LOAD** por 5 segundos, é possível acessar a memória e o medidor interromperá a operação, permitindo que se vejam os dados salvos usando **MAX/MIN** ou **HOLD.** Para retornar o instrumento à operação normal, segure **LOAD** por 5 segundos.

(15)Quando tiver determinado sua taxa de amostragem no medidor, é preciso informar manualmente ao medidor que inicie o registro segurando MEM/Setup por 5 segundos. A palavra MEM piscará continuamente no canto superior direito, indicando que o medidor está, agora, no modo registro de dados, e continuará piscando até que o medidor seja retirado desse modo pressionando-se MEM/Setup por 5 segundos. Quando a memória para o registro de dados estiver cheia, aparecerá "OL". Volte o medidor para a operação normal segurando MEM/Setup e depois limpe os dados segurando LOAD e MEM/Setup simultaneamente.

#### 3. Verificação da bateria e manutenção

- (1) O instrumento é alimentado por uma bateria de 9V e, quando essa bateria estiver baixa, um símbolo aparecerá na tela LCD, indicando que a bateria precisará ser trocada. Para trocar a bateria, garanta que o medidor esteja desligado e remova a tampa da bateria. Desconecte a bateria do instrumento, substitua-a por uma bateria nova e recoloque a tampa da bateria.
- (2) Para manter o medidor funcionando corretamente, é necessária manutenção regular. Com um pano úmido, limpe o diodo branco no sensor de luz para remover sujeira ou poeira que possam ter acumulado sobre ele durante o uso. Não armazene o instrumento em nenhuma área em que a temperatura ou a umidade sejam excessivamente altas, pois derretimento de peças ou umidade nos componentes podem causar danos graves aos componentes eletrônicos da unidade. A calibração do instrumento variará em decorrência das condições operacionais e dos ajustes, sendo recomendado, freguentemente, que o medidor seja calibrado uma vez por ano.

# lluminação recomendada

|          | LOCAIS                      | lux         | fc      |
|----------|-----------------------------|-------------|---------|
| ESCRITÓ  | Sala de conferências, sala  | 200~750     | 18~70   |
| RIO      | de reuniões                 |             |         |
|          | Trabalho administrativo     | 700~1.500   | 65~140  |
|          | Digitação                   | 1.000~2.000 | 93~186  |
| FÁBRICA  | Trabalho visual na linha de | 300~750     | 28~70   |
|          | produção                    |             |         |
|          | Trabalho de inspeção        | 750~1.500   | 70~140  |
|          | Linha de montagem de        | 1.500~3.000 | 140~279 |
|          | componentes eletrônicos     |             |         |
|          | Trabalho de embalagem,      | 150~300     | 14~28   |
|          | Corredor de entrada         |             |         |
| HOTEL    | Saguão. Chapelaria          | 100~200     | 9~18    |
|          | Recepção                    | 200~500     | 18~47   |
|          | Caixa                       | 750~1.000   | 70~93   |
| LOJA     | Corredor interno de         | 150~200     | 14~18   |
|          | escadas                     |             |         |
|          | Vitrine, Mesa de            | 750~1.500   | 70~140  |
|          | embalagem                   |             |         |
|          | Vitrine frontal             | 1.500~3.000 | 140~279 |
| HOSPITAL | Quartos, Depósito           | 100~200     | 9~18    |
|          | Sala de exame médico        | 300~750     | 28~70   |
|          | Centro cirúrgico,           | 750~1.500   | 70~140  |
|          | Emergência                  |             |         |
| ESCOLA   | Auditório, Ginásio interno  | 100~300     | 9~28    |
|          | Sala de aula                | 200~750     | 18~70   |
|          | Laboratório, Biblioteca,    | 500~1.500   | 47~140  |
|          | Sala de estudos             |             |         |

## 5. Instalação do software

- (1) Inicie o Windows
- (2) Insira o **CD** no drive de CD.
- (3) Se o assistente de instalação não aparecer automaticamente, permitindo a instalação do software, clique em START na parte inferior da área de trabalho e depois em Run; então, procure Light Meter (D:), que é o nome do software que quer instalar.
- (4) Ao clicar em Light Meter (D:), os arquivos armazenados no CD serão abertos. Abra o arquivo SETUP e siga as instruções para instalar o software.

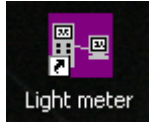

Quando estiver concluído, o ícone

aparecerá na área de trabalho. Isso significa que a instalação foi bem-sucedida; porém, antes que seja possível usar o *software*, é necessário instalar o *hardware*. Não remova o CD.

As instruções a seguir para a instalação do hardware não precisam ser seguidas se você tiver qualquer dos seguintes produtos: SL-8851, SL-8852 ou LX-1309, uma vez que todos esses produtos são feitos pela mesma empresa e todos operam usando o mesmo hardware.

#### 6. Instalação do hardware

- Com o CD do software ainda no drive de CD, ligue o medidor e conecte-o ao computador usando o cabo USB fornecido com o medidor.
- (2) Na parte inferior da área de trabalho, no lado direito, será exibida uma mensagem de que o computador detectou um novo *hardware* na porta USB. Clique duas vezes nessa mensagem.
- (3) Ao clicar duas vezes nessa mensagem, deverá aparecer uma janela perguntando se você quer instalar o hardware. Nessa janela, clique em "No, not this time", pois não é necessário conectar-se à atualização do windows. Siga as instruções para instalar o hardware, mas antes de pressionar FINISH, veja se está escrito "CP2101 USB Composite Device" na janela; esse é o driver do primeiro hardware.

(4) Ao clicar em FINISH, você verá que a mesma caixa perguntando se quer instalar o hardware aparecerá novamente, dessa vez para instalar o segundo driver. Instale da mesma forma que fez para o driver anterior. A última janela deve mostrar "CP2101 USB to UART Bridge Controller" Clique em FINISH e ambos os drivers de hardware devem estar instalados.

Se quiser desinstalar os *drivers* pelo caminho adicionar/remover programas, você não encontrará dois nomes de *drivers* separados "CP2101 USB Composite Device" e "CP2101 USB to UART Bridge Controller", mas sim um *driver* chamado "CP210x USB to UART Bridge Controller", porque ambos os *drivers* são salvos junto; dessa forma, ao desinstalar um deles, você desinstalará, na verdade, os dois *drivers*.

- 7. Uso do software
  - Abra o software e conecte o medidor ao computador com o cabo USB.
  - (2) Ligue o medidor e segure as teclas REC/Setup e Range/APO até que o símbolo
    desapareça. Se esse

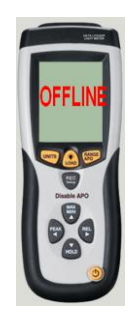

símbolo estiver no canto inferior esquerdo da tela de LCD, o *software* não detectará o medidor, pois o desligamento automático afetará os dados baixados pelo *software* e interromperá a conexão quando a unidade for desligada.

- (3) No software é possível ver uma imagem do luxímetro exibindo "OFFLINE" na tela. Para criar uma conexão com a Com Port (C), selecione Com3 (M) no menu suspenso . A imagem do luxímetro no software deve estar exibindo as mesmas informações que seu luxímetro. Em alguns casos, essa porta com não funcionará, e a Com4 (4) precisará ser usada em seu lugar, mas o funcionamento será exatamente o mesmo que com a seleção de Com3 (M).
- 8. Visualização de dados armazenados

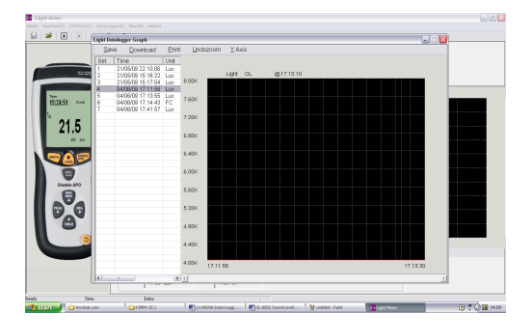

- (1) Este software pode ser usado para visualizar dados armazenados no medidor e para registrar dados enquanto o medidor está conectado ao computador. Para visualizar os dados registrados pelo medidor usando a função registro de dados, vá a DataLogger(D) na barra de menu na parte superior da tela e aparecerá uma janela de carregamento dizendo "Logging".
- (2) Quando o software tiver acabado o carregamento de seus dados, aparecerá uma janela "Light Datalogger Graph". Nessa janela é possível ver um gráfico em branco com uma lista de todos os dados registrados no lado esquerdo. Clique duas vezes nos dados que quer visualizar e aparecerá uma linha vermelha no gráfico.
- (3) Para aproximar o zoom em certas áreas do gráfico, coloque o cursor do mouse no gráfico e clique e segure o botão esquerdo para desenhar um

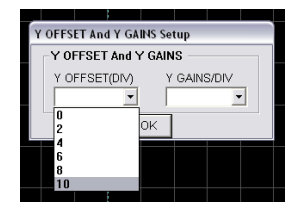

quadrado sobre a área em que deseja aproximar o *zoom*. Para aproximar ainda mais o *zoom*, faça o mesmo novamente. Para afastar o *zoom*, vá a **Undozoom** na parte superior da tela.  (4) Na parte superior da janela é possível ver uma ferramenta chamada "Y Axis". Se clicar nessa função, aparecerá uma janela chamada

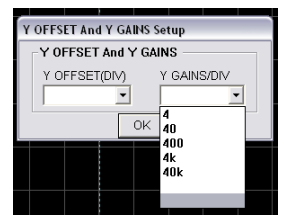

<sup>\*</sup>Y OFFSET(DIV)". Essa tela permitirá a alteração das divisões do gráfico usando os menus suspensos.

- (5) Quando tiver terminado de usar a janela de registro de dados, é possível salvar os dados e imprimi-los usando a barra de ferramentas na parte superior da tela.
- (6) No seu medidor, também é possível salvar dados na memória do instrumento manualmente, pressionando REC/Setup. Para visualizar esses dados, percorra os resultados no medidor (veja Instruções Operacionais, parte 14) ou acesse-os em Mem(M) na parte superior da janela do software. Após pressioná-lo, uma janela "Light Data List", com uma lista dos resultados registrados manualmente, aparecerá. Não é possível visualizar esses dados em gráfico, mas é possível salvar e imprimir os resultados.

#### 9. Registro usando o software

 Usar o software para registrar os resultados é muito simples. Conecte o medidor normalmente

| Sample Rate Setu | p         | × |
|------------------|-----------|---|
| Sample Rate      | Setup     |   |
| Sample Rat       | Sec       |   |
|                  | ОК        |   |
|                  | <u>un</u> |   |

e vá a este símbolo: \_\_\_\_\_. Determine a taxa de amostra e pressione ok. Assim que tiver feito isso, uma linha vermelha começará a se mover no gráfico, registrando os resultados diretamente a partir do luxímetro.

(2) Quando terminar de registrar, pressione o

sinal de stop:

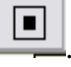

| Light Motor                       |                      |                                                                                                    |                               |              |          |          | 2/2     |
|-----------------------------------|----------------------|----------------------------------------------------------------------------------------------------|-------------------------------|--------------|----------|----------|---------|
| S Realized CONVERSION (Realized C | ganiti Merditi Hebbe |                                                                                                    |                               |              |          |          |         |
| 🎽 💽 🕘 🖯                           | 1                    |                                                                                                    |                               |              |          |          |         |
|                                   |                      | R                                                                                                    | al-Time Graph                 |              |          |          |         |
|                                   | YAN                  | stage stage Normal                                                                                                    | Sample Rate                   | 1 5ec        |          |          |         |
|                                   |                      |                                                                                                    |                               |              |          |          |         |
| 10 Million                        | Start Time           | 000609181600                                                                                                    | LISES NO.                     | 1 ED         |          |          |         |
|                                   |                      |                                                                                                    |                               |              |          |          |         |
| Ten and the second second         | 40.00                |                                                                                                    |                               |              |          |          |         |
| 10,11,40                          |                      |                                                                                                    |                               |              |          |          |         |
|                                   | 2011                 |                                                                                                    |                               |              |          |          |         |
| 3.1                               | 320.64               |                                                                                                    |                               |              |          |          |         |
| A 10                              | 200.04               |                                                                                                    |                               |              |          |          |         |
|                                   |                      |                                                                                                    |                               |              |          |          |         |
|                                   | 240.04               |                                                                                                    |                               |              |          |          |         |
|                                   | 200.04               |                                                                                                    |                               |              |          |          |         |
|                                   |                      |                                                                                                    |                               |              |          |          |         |
| Disable APO                       | 160.64               |                                                                                                    |                               |              |          |          |         |
|                                   | 120.04               |                                                                                                    |                               |              |          |          |         |
|                                   |                      |                                                                                                    |                               |              |          |          |         |
|                                   |                      |                                                                                                    |                               |              |          |          |         |
|                                   | 40.01                |                                                                                                    |                               |              |          |          |         |
|                                   | 0.00                 |                                                                                                    | · · ·                         |              | <b>`</b> | I        |         |
|                                   | 18:15:90             | 181524                                                                                                    |                               | 10:15:48     |          | 10:16:12 | 18163   |
|                                   | ×                    |                                                                                                    |                               |              |          | 2        |         |
|                                   | Here All TO Law      | Ware 1 10 10 10                                                                                                    |                               |              |          |          |         |
|                                   | Max JULTO LOC        | 1996 1 10.12.00                                                                                                    | Avg (1                        | 50 Lax       |          |          |         |
|                                   | Min 0.00 Lux         | Time 17.29.46                                                                                                    |                               |              |          |          |         |
| Inc. 18 ( S. W.                   | Balack Way           |                                                                                                    |                               |              |          |          |         |
| TATION AND AND AND AND            | 1000000              | Providence functions                                                                                                    | 1 Photosoft manual            |              | Martin   | 1.244    | Ó III - |
| And a second second               | - 10 M BO            | and the second part of the second part of the secon | Contraction of the local data | TOTAL COLUMN | a server |          | OB -    |

(3) Com o gráfico é possível aproximar o zoom em certas áreas, como a janela de registro de dados, para ver resultados mais detalhados.

Para afastar o *zoom*, use este símbolo: e o gráfico retornará a seu estado original.

- (4) Outra semelhança com a janela de registro de dados é que é possível determinar as divisões do eixo y. Contudo, registrar usando o software tem uma vantagem. Essa vantagem é poder visualizar, muito claramente, quais foram a taxa de frequência, a hora e a data dos dados registrados, e é possível ver um resultado máximo e um mínimo, além do horário e da data em que foram registrados. Um resultado médio também é apresentado.
- (5) Os resultados podem ser impressos e salvos quando o registro for terminado.

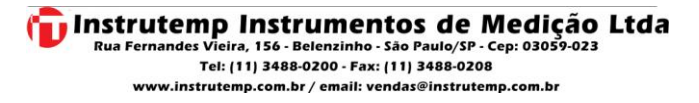